Netcomm NF4V Modem Router Setup Guide (VDSL)

Bigpipe Setup Guide for Netcomm NF4V Modem Router (VDSL)

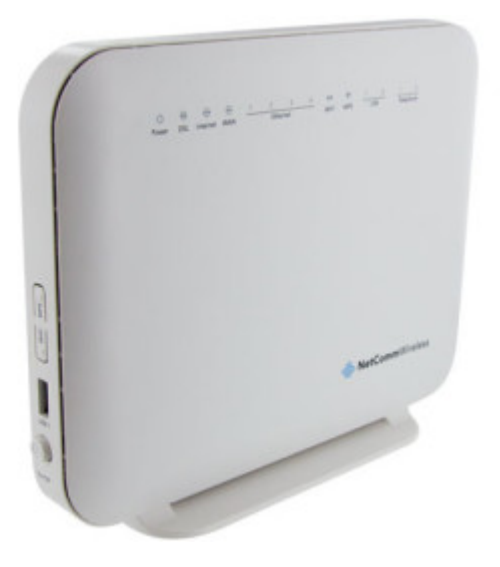

This section details how to plug the modem in — to both power and the internet. Before you start you will need to identify where DSL comes into your home. If you have previously had broadband, continue to use the same outlet. If you're in a new home, look for an outlet labelled ADSL. If you cannot find a labelled outlet try every outlet in your house, or ask your landlord or the previous occupant.

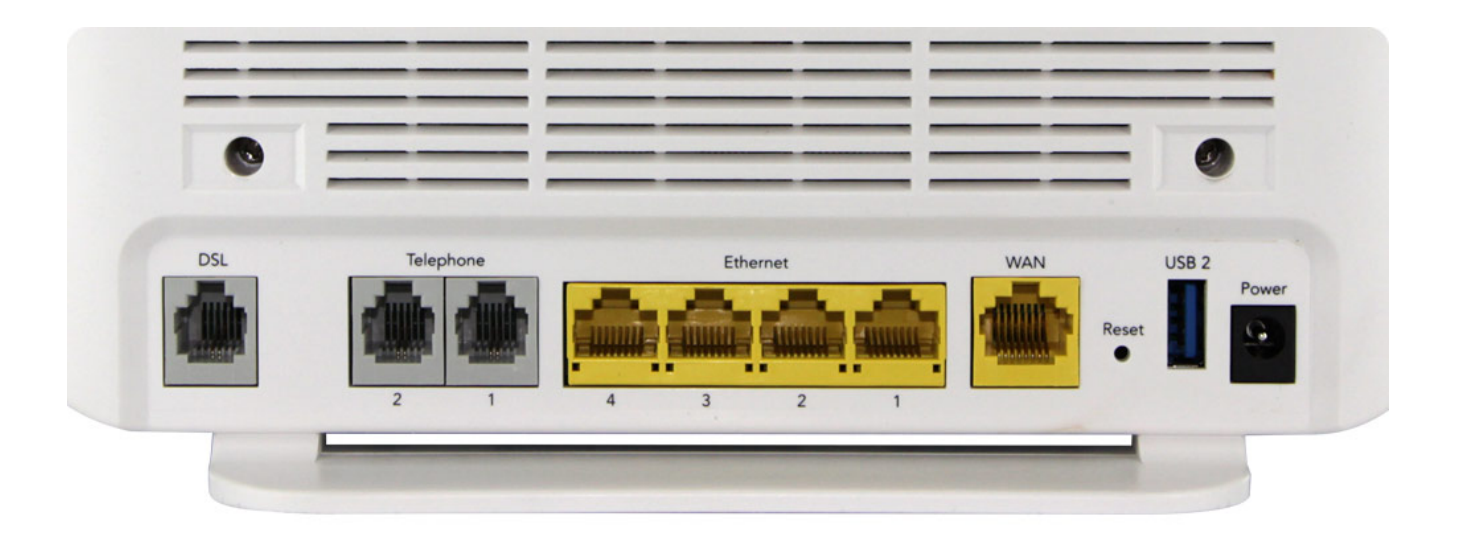

- To install the router:
  - 1. Connect Router to power
  - Connect the DSL port on the router to a jackpoint on the wall
  - 3. Connect Router to computer (i.e.: PC or laptop)

# Setting up for Bigpipe

## Basic and Fast - VDSL

To set the modem up for the Turbo plan:

- Launch your Web Browser (e.g.: Internet Explorer, Chrome or Firefox).
- 2. Access the modem settings:

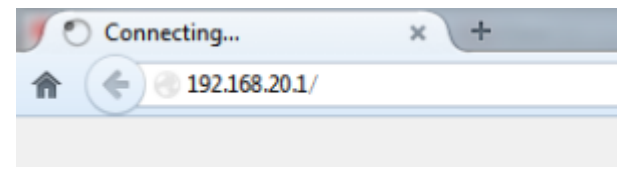

- 1. Type 192.168.20.1 into the address bar.
- Press the ENTER key.
   The login screen displays.

| Authentication Required |                                                                                                    |  |  |  |  |  |  |
|-------------------------|----------------------------------------------------------------------------------------------------|--|--|--|--|--|--|
| ?                       | A username and password are being requested by http://192.168.20.1. The site says: "Broadband Router" |  |  |  |  |  |  |
| User Name:              |                                                                                                    |  |  |  |  |  |  |
| Password:               |                                                                                                    |  |  |  |  |  |  |
|                         | OK Cancel                                                                                             |  |  |  |  |  |  |

3. Login to the modem page:

| Usernam        | <b>e</b> admin              |                                                                               |
|----------------|-----------------------------|-------------------------------------------------------------------------------|
| Passwor        | <b>d</b> admin              |                                                                               |
| Authentication | Required                    |                                                                               |
| ?              | A username and p<br>Router" | assword are being requested by http://192.168.20.1. The site says: "Broadband |
| User Name:     | admin                       |                                                                               |
| Password:      | •••••                       |                                                                               |
|                | -                           | OK Cancel                                                                     |

If that Username and Password do not work you should RESET the modem to factory settings (see the instructions below).

4. Click the **Log In** button.

The modem's Dashboard screen displays.

### NetCommWireless

### NF4V

Device Info Basic Setup Quick Setup Advanced Setup Wireless Voice Diagnostics Management

#### Device Info

| Manufacturer:               | NetComm Wireless                |
|-----------------------------|---------------------------------|
| Product Class:              | NF4V                            |
| Serial Number:              | 131                             |
| Build Timestamp:            | 201309161742                    |
| Software Version:           | GURNV5.OT132A-8-NC.AU-R5B014.EN |
| Bootloader (CFE) Version:   | 1.0.38-114.170                  |
| DSL PHY and Driver Version: | A2pv6F039d.d24l                 |
| Wireless Driver Version:    | 6.30.163.23.cpe4.12L            |
| Voice Service Version:      | V2.4                            |
| Uptime:                     | 0D 0H 2M 565                    |

This information reflects the current status of your WAN connection.

| Line Rate - Upstream (Kbps):   | 696                      |  |  |
|--------------------------------|--------------------------|--|--|
| Line Rate - Downstream (Kbps): | 19163                    |  |  |
| LAN IPv4 Address:              | 192.168.20.1             |  |  |
| Default Gateway:               |                          |  |  |
| Primary DNS Server:            | 0.0.0.0                  |  |  |
| Secondary DNS Server:          | 0.0.0.0                  |  |  |
| LAN IPv6 Address:              |                          |  |  |
| Default IPv6 Gateway:          |                          |  |  |
| Date/Time:                     | Sat Nov 19 00:02:47 2011 |  |  |

- 3. Configure the modem for Bigpipe:
  - 1. From the menu on the left, click Advanced Setup.

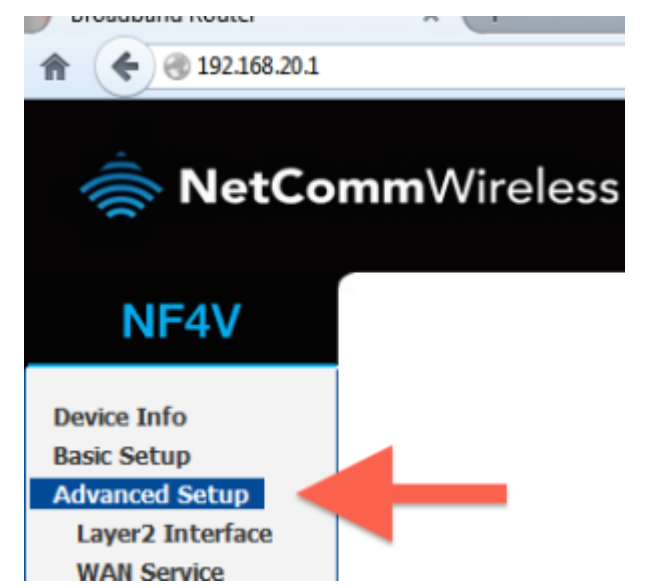

Remove all old WAN services if there are any present.

- 1. Click on WAN service.
- 2. Tick each interface that is present.
- 3. Click remove.

| NF4V                                         |     |           |     |     |                |          | Choose                     | DSL ATM In                           | terface Config<br>to configure D | <b>juration</b><br>DSL ATM interface | ю.           |                    |         |                        |        |
|----------------------------------------------|-----|-----------|-----|-----|----------------|----------|----------------------------|--------------------------------------|----------------------------------|--------------------------------------|--------------|--------------------|---------|------------------------|--------|
| Device Info<br>Basic Setup<br>Advanced Setup |     | Interface | VPI | VCI | DSL<br>Latency | Category | Peak Cell<br>Rate(cells/s) | Sustainable<br>Cell<br>Rate(cells/s) | Max Burst<br>Size(bytes)         | Min Cell<br>Rate(cells/s)            | Link<br>Type | Connection<br>Mode | IP QoS  | MPAAL<br>Prec/Alg/Wght | Remove |
| Layer2 Interface                             | _ 1 | atm0      | 0   | 100 | Path0          | UBR      |                            |                                      |                                  |                                      | PPPoA        | DefaultMode        | Support | 8/WRR/1                |        |
| PTM Interface<br>ETH Interface               |     |           |     |     |                |          |                            | Add                                  | Remove                           |                                      | 3            |                    |         |                        | 1.     |
| WAN Service<br>LAN<br>NAT                    |     |           |     |     |                |          |                            |                                      |                                  |                                      |              |                    |         |                        | 2      |

- Check to see that there are no old PTM interfaces. If there are, remove them with the steps below:
  - 1. Click PTM Interface
  - 2. Tick the remove box(es)
  - 3. Click remove.
- 2. Add your new PTM interface.
  - 1. Click PTM Interface.2. Click the Add button under the PTM interface.

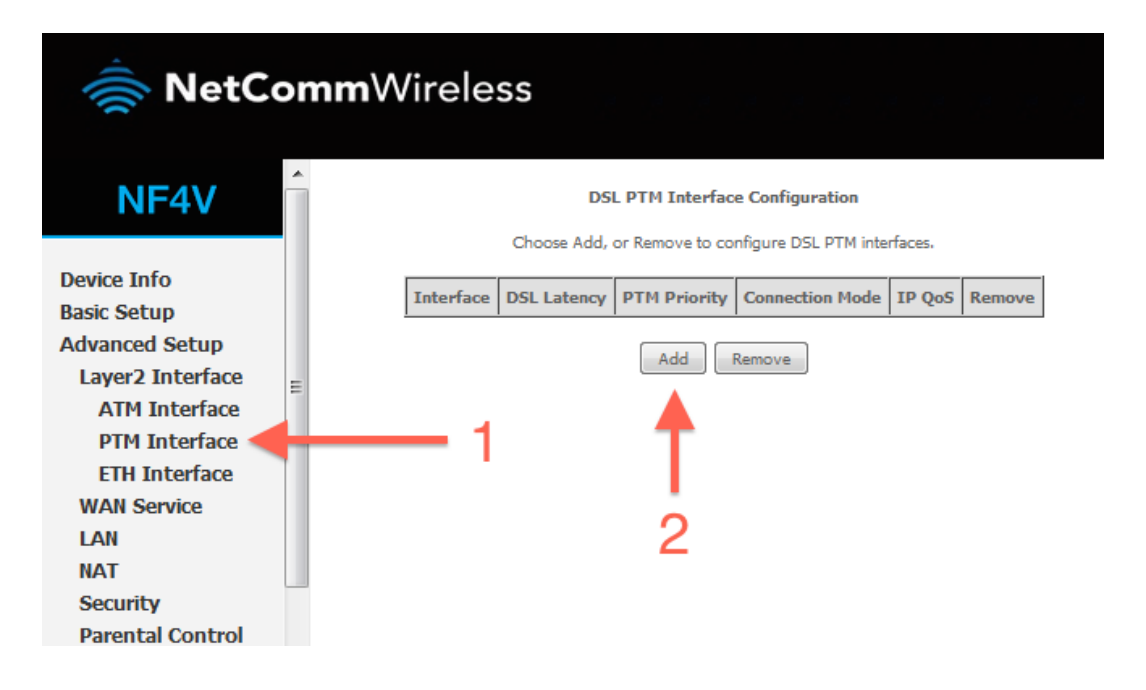

- 3. Enter the required settings for your new PTM interface.
  - 1. Leave all settings on defaults2. Click

### Apply/Save.

| 춣 NetCo                                                                                                    | omn | Wireless                                                                                                    |                  |                                                                     |
|----------------------------------------------------------------------------------------------------|-----|----------------------------------------------------------------------------------------------------|------------------|---------------------------------------------------------------------|
| NF4V                                                                                                    |     | PTM Configuration                                                                                                    |                  |                                                                     |
| Device Info<br>Basic Setup<br>Advanced Setup<br>Layer2 Interface<br>ATM Interface<br>PTM Interface<br>ETH Interface<br>WAN Service<br>LAN | E   | This screen allows you to configure a PTM flow. Select DSL Latency Path0 (Fast) Path1 (Interleaved) Select Scheduler for Queues of Equal Precedence Weighted Round Robin Weighted Fair Queuing Default Queue Weight: Default Queue Precedence: | e as the         | Default Queue<br>[1-63]<br>[1-8] (lower value, higher priority)     |
| NAT<br>Security<br>Parental Control<br>Quality of Service<br>Routing<br>DNS                                                               |     | Default Queue Shaping Rate:<br>Default Queue Shaping Burst Size:<br>Back                                                                                                    | 3000<br>Apply/Sa | [Kbits/s] (blank indicates no shaping)<br>[bytes] (shall be >=1600) |

### 4. Add a new WAN service.

1. Click WAN service

#### 2. Click Add

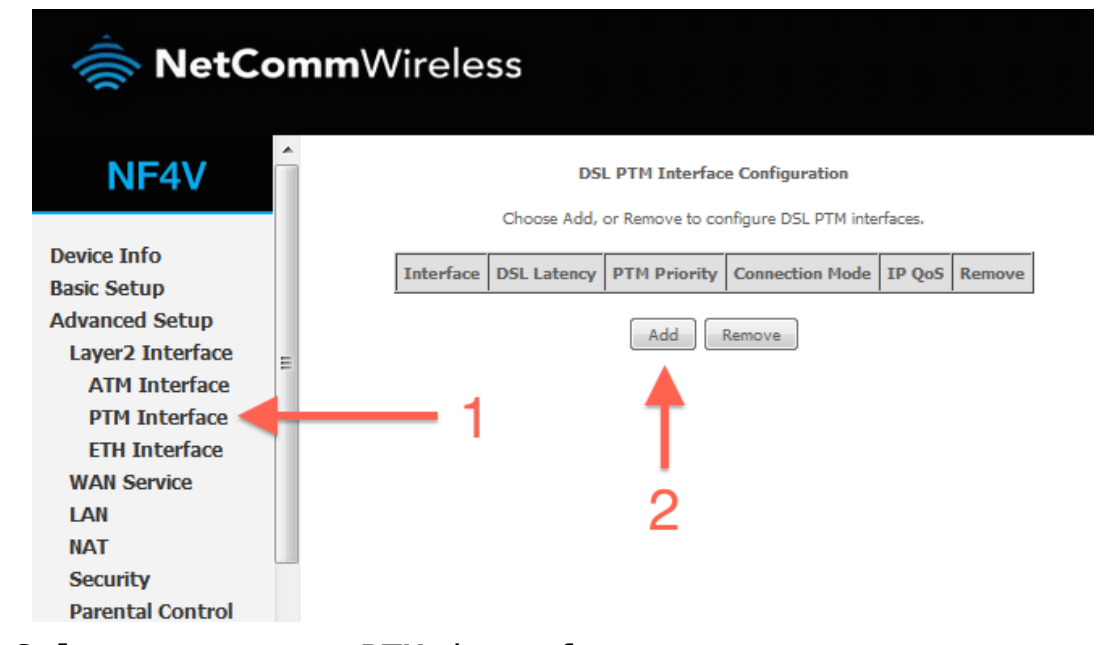

- 5. Select your new PTM interface.
  - 1. Select ptm0\(0\_0\_100).
  - 2. Click Next.

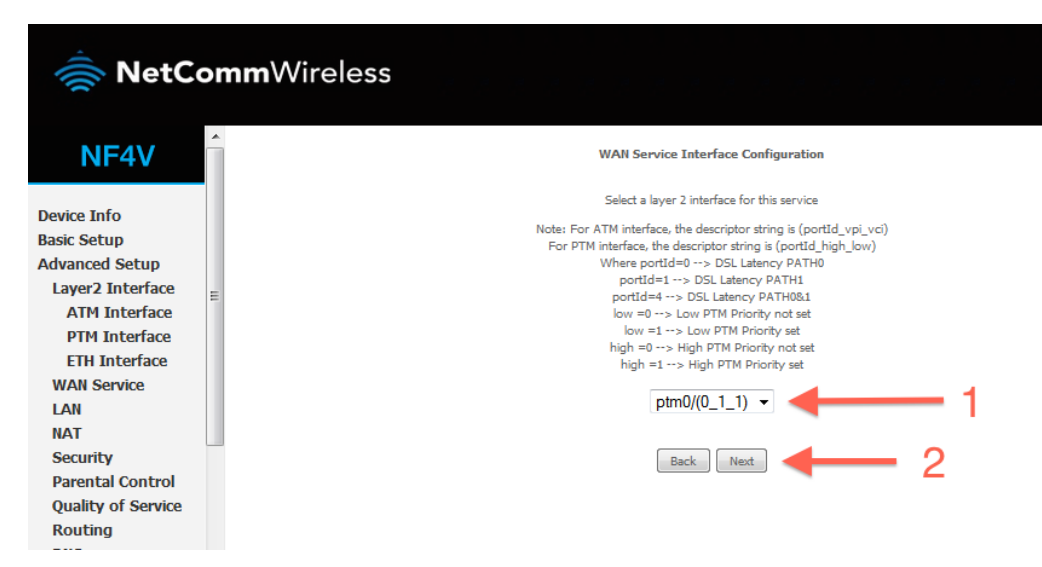

- 6. Enter a service name if desired.
  - 1. Select PPP over Ethernet.
  - 2. Enter Priority 0 and VLAN ID 10.

3.Change the service name if desired, or leave on the default and click **Next**.

| 🚔 NetCom           | <b>m</b> Wireless                                                        |
|--------------------|--------------------------------------------------------------------------|
| NF4V               | WAN Service Configuration                                                |
|                    | Select WAN service type:                                                 |
| Device Info        |                                                                          |
| Basic Setup        | Pover Ethernet                                                           |
| Advanced Setup     | Bridging                                                                 |
| Layer2 Interface   |                                                                          |
| ATM Interface      | Enter Service Description: pppoe_0_1_1                                   |
| PTM Interface      |                                                                          |
| ETH Interface      | For tagged service, enter valid 802.1P Priority and 802.1O VI AN ID.     |
| WAN Service        | For untagged service, set -1 to both 802.1P Priority and 802.1Q VLAN ID. |
| LAN                |                                                                          |
| NAT                | Enter 802.1P Priority [0-7]:                                             |
| Security           | Enter 802.1Q VLAN ID [0-4094]: 10                                        |
| Parental Control   |                                                                          |
| Quality of Service | Back Next                                                                |
| Pouting            | 3                                                                        |
| Routing            | •                                                                        |
| DNS                |                                                                          |

7. Enter a PPP username and password.

1. Enter a PPP username and password. These can be anything you like, but cannot contain special characters or be left blank.

Set authentication method to AUTO and MTU to 1492.

### 2. Click Next.

#### PPP Username and Password

| PPP usually requires<br>provided to you. | that you have a user name and password to establish your connection. In the boxes below, enter the user name and password that your ISP has |
|------------------------------------------|----------------------------------------------------------------------------------------------------|
| PPP Username:                            | Bigpipe                                                                                                    |
| PPP Password:                            | •••••                                                                                                    |
| Authentication Metho                     | di AUTO -                                                                                                    |
| MTU[576-1492]:                           | 1492                                                                                                    |
| Config KeepAl                            | ive                                                                                                    |
| Enable Fullcon                           | e NAT                                                                                                    |
| Dial on deman                            | d (with idle timeout timer)                                                                                                    |
| Enable IPv4 fo                           | r this service                                                                                                    |
| Use Static IPv4                          | + Address                                                                                                    |
| Enable IPv6 fo                           | r this service                                                                                                    |
| Enable PPP De                            | bug Mode                                                                                                    |
| Multicast Proxy                          |                                                                                                    |
| Enable IGMP N                            | 1ulticast Proxy                                                                                                    |
|                                          | Back Next 2                                                                                                    |

8. Ensure ppp0.1 is in the left column, and click Next.

| 🚔 NetCo                                                                                     | <b>mm</b> Wireless                                                                |                                                                                                    |
|---------------------------------------------------------------------------------------------|-----------------------------------------------------------------------------------|----------------------------------------------------------------------------------------------------|
| NF4V                                                                                        | Routing Default Gateway                                                           |                                                                                                    |
| Device Info<br>Basic Setup<br>Advanced Setup                                                | Default gateway interface list can hav<br>higest and the last one the lowest pric | e multiple WAN interfaces served as system default gateways but only one will be used according to the pr<br>writy if the WAN interface is connected. Priority order can be changed by removing all and adding them b: |
| Layer2 Interface<br>ATM Interface                                                           | Interfaces                                                                        | Interfaces                                                                                                    |
| PTM Interface<br>ETH Interface<br>WAN Service<br>LAN<br>NAT<br>Security<br>Parental Control | pppoa0                                                                            |                                                                                                    |
| Quality of Service<br>Routing<br>DNS                                                        | Ţ                                                                                 | -                                                                                                    |
| DSL<br>UPnP<br>DNS Proxy                                                                    |                                                                                   | Back Next                                                                                                    |

- 9. Ensure ppp0.1 is in the left column, and click Next.
  - Click Save/Reboot
- 10. Click Apply/Save.

| 🚔 NetCo                                                                                                    | <b>mm</b> Wireless                                                                                                    |                                                                                |                                                                  |
|----------------------------------------------------------------------------------------------------|----------------------------------------------------------------------------------------------------|--------------------------------------------------------------------------------|------------------------------------------------------------------|
| NF4V                                                                                                    | WAN Setup - Summa<br>Make sure that the setti                                                                              | <b>ry</b><br>ings below                                                        | match the settings provided by your ISP.                         |
| Device Info<br>Basic Setup<br>Advanced Setup<br>Layer2 Interface<br>ATM Interface<br>PTM Interface<br>ETH Interface<br>WAN Service<br>LAN<br>NAT<br>Security | Connection Type:<br>NAT:<br>Full Cone NAT:<br>Firewall:<br>IGMP Multicast:<br>Quality Of Service:<br>Click "Apply/Save" to | PPPoA<br>Enabled<br>Disabled<br>Enabled<br>Disabled<br>Enabled<br>have this in | terface to be effective. Click "Back" to make any modifications. |
| Parental Control                                                                                                    |                                                                                                    |                                                                                |                                                                  |

11. Reboot your router.

- 1. Click Reboot in the bottom left menu.
- 2. Click the reboot button.

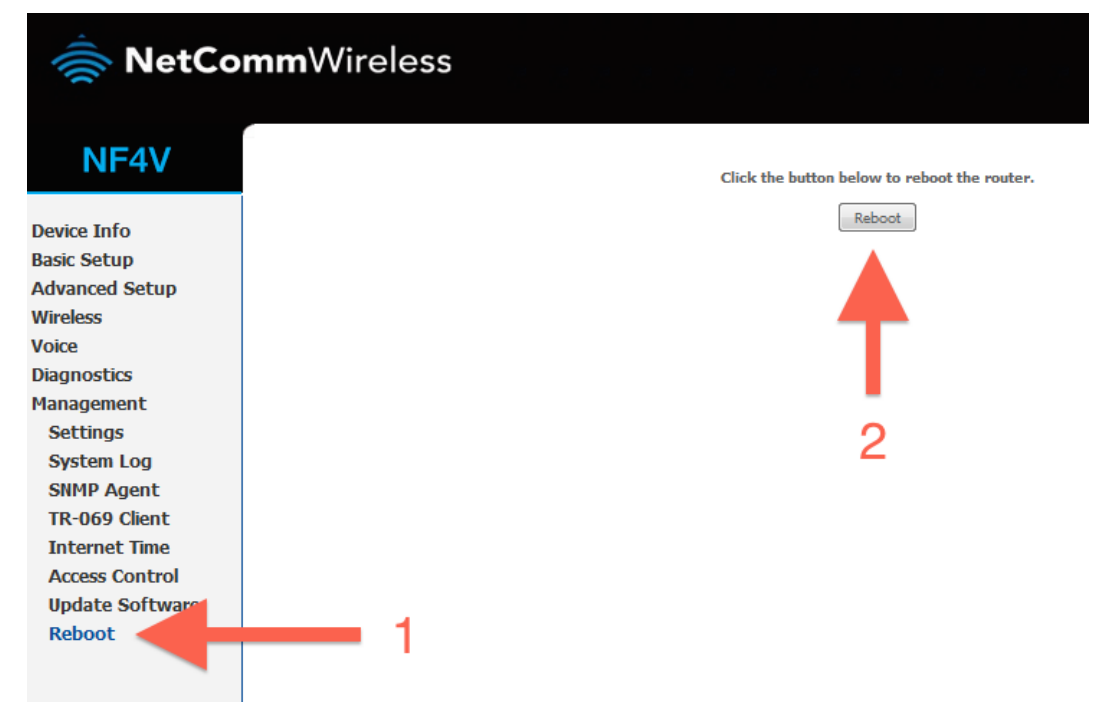

12. Your router should now restart.

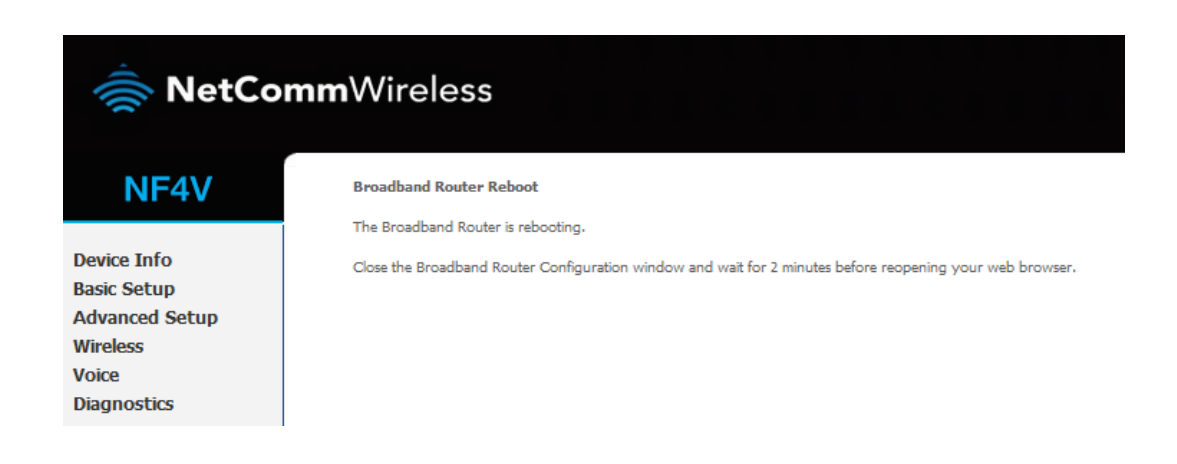

13. Your router is now configured for Bigpipe VDSL. After your router has rebooted you should be able to browse the internet.

Disclaimer: Our modem guides are just for setting up your Bigpipe connection with these specific models of modem. If something goes wrong during setup we recommend doing a factory reset of your modem and – if necessary – getting in touch with the Bigpipe support team. These guides don't cover everything your modem can do. If you want to get more in-depth, we recommend starting with Googling your modem model number.

# **Resetting the Router**

If something goes wrong with your router, you can reset the device to the default Factory settings. You will lose any of your customised settings.

To reset the modem:

- 1. Check it is on (i.e.: plugged in with one or more lights
   lit).
   You cannot reset the modem if it is off.
- 2. Use something, like a paperclip, to press and hold the Factory Reset button, which is in between the plug and the USB port.

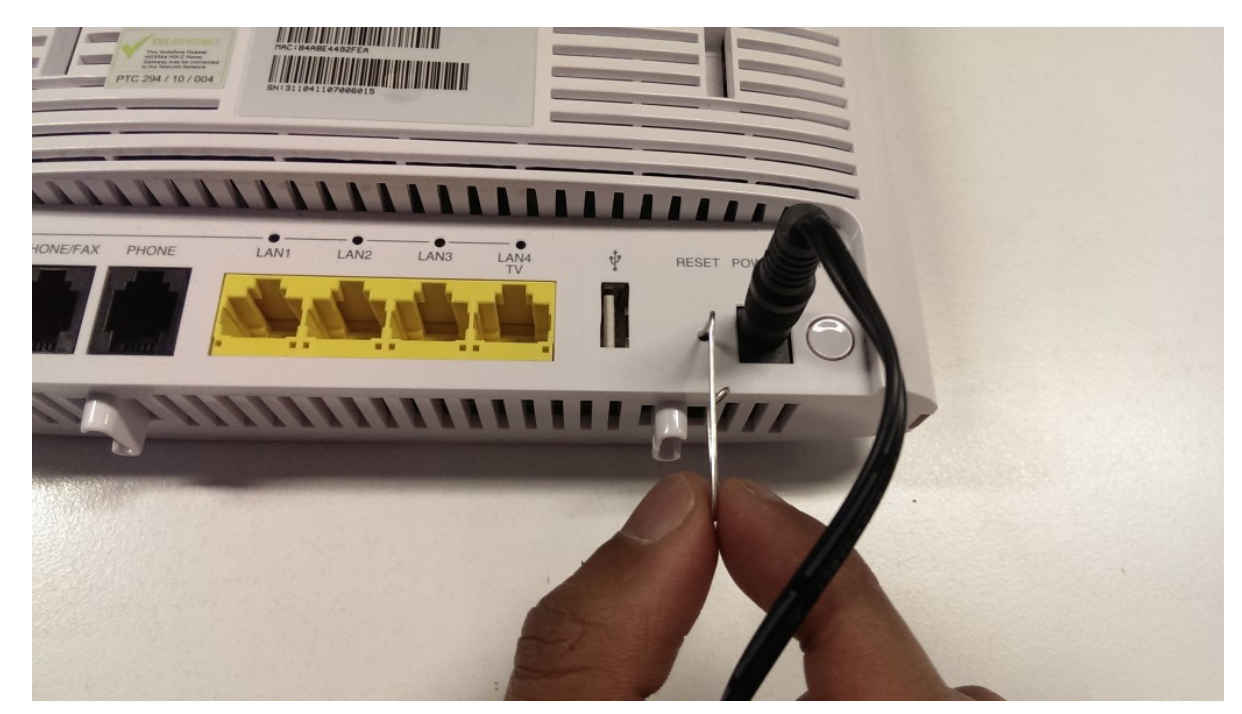

- 3. Hold for 5 seconds.
- 4. Release the Factory Reset button.
- 5. After a few seconds, the modem will start to reset. The modem will have reset itself to its original factory settings. Any customised settings will have been lost.